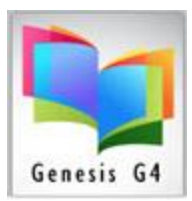

#### 10 — Easy Steps - Instructions for using the 64 Pick and Pull option:

Pick and Pull Alternate MARC Record Search & Cataloging by Title, Author, Subject, Keyword & Number Limited Data Base Search

#### Why this option is used?

This option is one of our programs "**Internet based Z39.50**" methods of retrieving Full MARC records using two primary sites to search by Title, Author, ISBN, Keyword and more. <u>LOC has been removed</u> as a result of a change made by this organization.

This option has been a successful part of cataloging and the updating of established collection records. Use is best by entering an ISBN number with minimal book information. This option allows the searching of sources by ISBN number and other descriptions to add a new MARC record and to also allow for the enhancing of a currently cataloged book in a collection to be overwritten and replace with a better more complete found record by matching ISBN numbers.

To Search records using "Pick and Pull" begins by opening the G4 Catalog Management menu within the Main Menu/Back Office.

#### Catalog Management

Add, Manage or Import cataloged records, create Multiple Collections Quickly add MARC records - Easy ISBN Cataloging & Pick & Pull Cataloging Add Book Cover Images and Hyper-links Perform Physical Inventory of Holdings

Selecting Pick and Pull from the menu list.

Pick and Pull Alternate MARC Record Search & Cataloging by Title, Author, Subject, Keyword & Number Limited Data Base Search

Choose any of the these choices listed here if you want to download the record directly into your database within G4. The following will download any found record directly into your selected G4 collection as a new record or as an enhancement replacing a record by matching ISBN number.

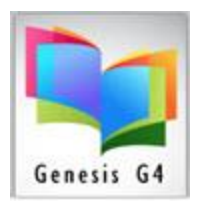

A visual look at Pick and Pull

Step by Step: (detailed explanation)

Searching with Pick and Pull allows free queries to the Z39.50 Gateway of the Library of Congress, Prospector, and the Albuquerque Bernalillo County Library.

Follow these steps for downloading a record when using the Pick and Pull feature.

- 1. Click on the "Pick and Pull menu icon or words"
  - a. When the selection box appears listing the three site choices, chose one by clicking it to begin your search.

Let's Start with the Library of Congress choice (first one on the list).

b. Click on this Z39.50 Gateway for "Prospector", this is a site that Times out purposely because of its popularity, **Best not leave it idle long.** 

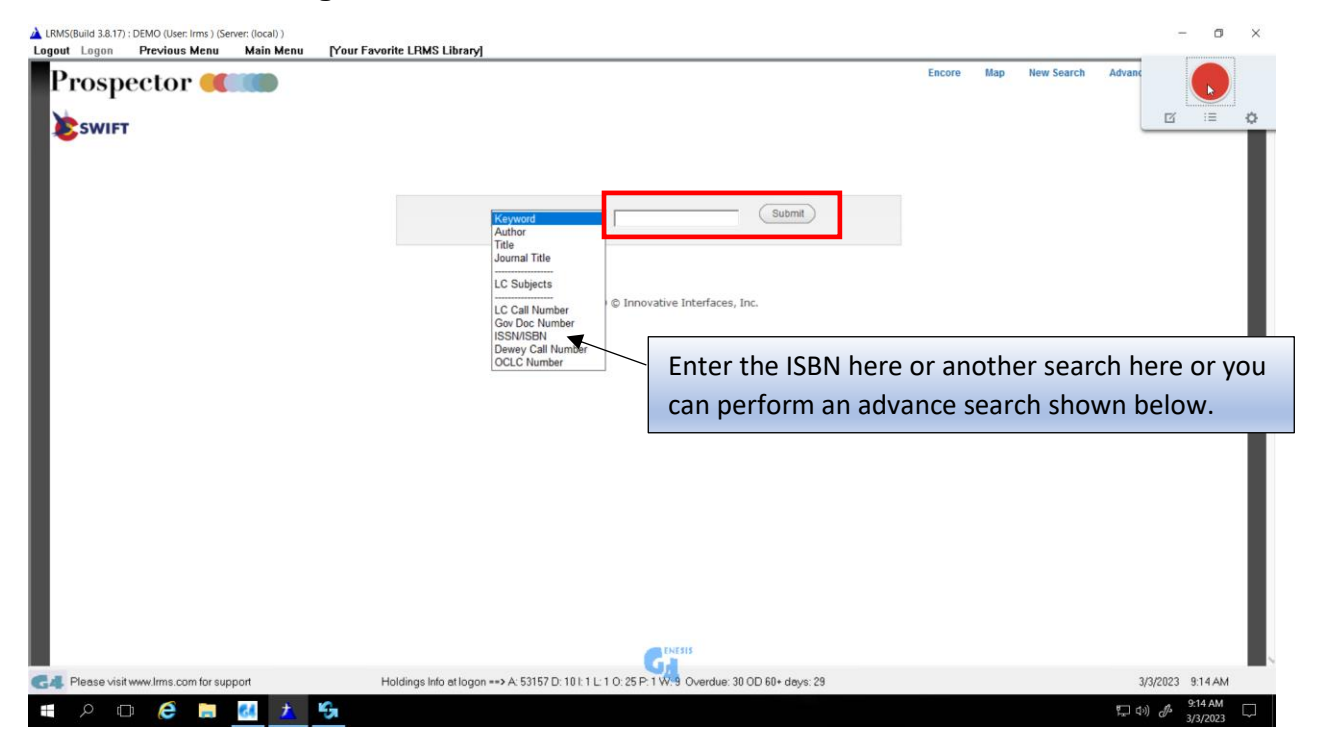

- c. Using the drop down list the term for your search (we recommend search by ISBN number).
- d. Using your barcode scanner Scan the ISBN number located normally on the back of the book or if needed type in your ISBN number without dashes and click on the [Submit Query] button.

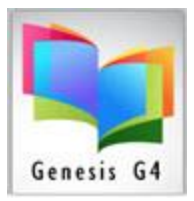

When a match is found; the next screen (**Query Results**) a short version of the record will appear. If you want this record, click on the blue statement "**More on this record**". This will display the Tagged Display window which is in MARC format, click the [OK] button.

| Construction   Prospector Swirt Interface of the construction of the construction of the constructio                                                           | e Search Advanced Search Hot<br>Resources<br>MORUS<br>Flad More Resources |
|----------------------------------------------------------------------------------------------------|---------------------------------------------------------------------------|
| Image: Sector Sector                                            | Resources<br>MOBUS<br>Find More Resources                                 |
| Image: Switch in the second of the second of th                        | Resources<br>MOBILS<br>Field More Resources                               |
| Instruction of the state of the state of the stat                     | Resources<br>MCBU S<br>Find More Resources                                |
| Image: Bit in the first of the data for the second second sec                        | Resources<br>MOBUS<br>Find More Resources                                 |
|                                                                                                    | Resources<br>MOBILS<br>Find More Resources                                |
| Name Output Output Outpu                                                                                                    | Resources<br>MOBUS<br>Field More Resources                                |
| 1 Provide State of the one-synch like that how a / John R. Erickson ; ikustrations by Gerid L. Holmes, Aarmet Likerie; P53555.R48 (C7 199) (199) The case of the one-synch like that how a / John R. Erickson ; ikustrations by Gerid L. Holmes, Marmet Likerie; P53555.R48 (C7 199) (199) The case of the one-synch like that how a / John R. Erickson ; ikustrations by Gerid L. Holmes, Marmet Likerie; P53555.R48 (C7 199) (199) The case of the one-synch like that how a / John R. Erickson ; ikustrations by Gerid L. Holmes, Marmet Likerie; P53555.R48 (C7 199) (199) The case of the one-synch like that hows / John R. Erickson ; ikustrations by Gerid L. Holmes, Marmet Likerie; P53555.R48 (C7 199) (199) The case of the one-synch like that hows / John R. Erickson ; ikustrations by Gerid L. Holmes, Marmet Likerie; P53555.R48 (C7 199) (199) The case of the one-synch like that hows / John R. Erickson ; ikustrations by Gerid L. Holmes, Marmet Likerie; P53555.R48 (C7 199) (199) The case of the one-synch like that hows / John R. Erickson ; ikustrations by Gerid L. Holmes, Marmet Likerie; P53555.R48 (C7 199) (199) The case of the one-synch like that hows / John R. Erickson ; ikustrations by Gerid L. Holmes, Marmet Likerie; P53555.R48 (C7 199) (199) The case of the one-synch like that hows / John R. Erickson ; ikustrations by Gerid L. Holmes, Marmet Likerie; P53555.R48 (C7 199) (199) The case of the one-synch like that hows / John R. Erickson ; ikustrations by Gerid L. Holmes, Marmet Likerie; P53555.R48 (C7 199) (199) The case of the one-synch like that hows / John R. Erickson ; ikustrations by Gerid L. Holmes, Marmet Likerie; P53555.R48 (C7 199) (199) Particular de like that hows / John R. Erickson ; ikustrations by Gerid L. Holmes, Marmet Likerie; P53555.R48 (C7 199) (199) Particular de like that hows / John R. Erickson ; ikustrations by Gerid L. Holmes, Marmet Likerie; P53555.R48 (C7 199) (199) Particular de like that hows / John R. E                                                                                                    | MCBUS<br>The More Resources                                               |
| The case of the one-syne tilder stude house / John R. Erickion ; Bustrations by Gerid L. Hotmes, Aarmet Librarie; F53335.408 H227 1990                                                                                                    | Fixel More Resources                                                      |
| The case of the once - yook latter is the house / Joan K. Endoor I: Substrations by Uerad L. Houset. Mannet Libearie; Y5303.Mdk Hu2 1901 In case of the once - yook latter is the house / Joan K. Endoor I: Substrations by Uerad L. Houset. Mannet Libearie; Y5303.Mdk Hu2 1901 In case of the once - yook latter is the house / Joan K. Endoor I: Substrations by Uerad L. Houset. Mannet Libearie; Y5303.Mdk Hu2 1901 In case of the once - yook latter is the house / Joan K. Endoor I: Substrations by Uerad L. Houset. Mannet Libearie; Y5303.Mdk Hu2 1901 In case of the once - yook latter is the house / Joan K. Endoor I: Substrations by Uerad L. Houset. Mannet Libearie; Y5303.Mdk Hu2 1901 In case of the once - yook latter is the house / Joan K. Endoor I: Substrations by Uerad L. Houset. Mannet Libearie; Y5303.Mdk Hu2 1901 In case of the once - yook latter is the house / Joan K. Endoor I: Substrations by Uerad L. Houset. Mannet Libearie; Y5303.Mdk Hu2 1901 In case of the once - yook latter is the house / Joan K. Endoor I: Substrations by Uerad L. Houset. Mannet Libearie; Y5303.Mdk Hu2 1901 In case of the once - yook latter is the house / Joan K. Endoor I: Substrations by Uerad L. Houset. Mannet Libearie; Y5303.Mdk Hu2 1901 In case of the once - yook latter is the house / Joan K. Endoor I: Substration B. Houset. Hu2 1900 Bit days: 3000 Bit days: 3000 Bit days: 3                                                                               |                                                                           |
| Fleese vielt www.lms.com for support Holdings Into al logon ~** A 53157 D: 181 1 L 1 0: 25 P: 1W 3 OverSall 30 DD BB+ days: 30 Holdings Into al logon ~** A 53157 D: 181 1 L 1 0: 25 P: 1W 3 OverSall 30 DD BB+ days: 30                                                                                                    |                                                                           |
| Flases visit www.lms.com for support Flases visit www.lms.com for support Middings into at logon ↔ A 53157D: 101 1 L 1 10: 25 P: 1W 3 Overdial: 30 00 66 - days: 30 Middings into at logon ↔ A 53157D: 101 1 L 1 10: 25 P: 1W 3 Overdial: 30 00 66 - days: 30                                                                                                    |                                                                           |
| Preser visit www.lms.com for support Holdings into at logon → A.53157 D.1811 L.1.0.25P.1 W.9 Overside: 30 OD 68+ days: 30 R050publ 12177; ObAO Ober Imaj General Incol)                                                                                                    |                                                                           |
| Please visit www.lme.com for support  Moddings Info of Logon *** A 53157 D: 181 1L 1:0:25 P: 1W: 3 OverSit 30 0D Eh: days: 30  Moddinal 31377; D3A0 Dilare Ima; (derver local)                                                                                                    |                                                                           |
| Flease visit www.lms.com for support Holdings h/o at logon ↔ A 53157 D 181 1 L 10.25 P 1 W 3 Overdial 30 00 K8+ days 30 Molified Ja17; 0100 (Bare Iwn) (Garver (soch))                                                                                                    |                                                                           |
| Please visit www.kms.com for support Holdings keto artogon ↔ A \$31670-101.1 L 1.0.25 P 1 W 3 Overdal 30.00 60+ days: 30 MSBudd 31.77, 00M0 Elsen kms) (darver (such)                                                                                                    |                                                                           |
| Please visit www.kms.com for support         Holdings lefe æl logon ++> A 53157 D. 10 ! 1 L 1 0: 25 P. 1W : 9 Overdik 33 00 E6+ days: 30           P         Image: Model Sa 70, 00 Model Sa 70, 00 Model S                                                                                |                                                                           |
| Please visit www.kms.com for support         Hotdings Into al logon ++> A 53157 D. 101 1 L 1 0. 25 P. 1 W 9 Overdial 33 00 80+ days 30                Please visit www.kms.com for support               Comments                 Please visit www.kms.com for support               A 53157 D. 101 1 L 1 0. 25 P. 1 W 9 Overdial 33 00 80+ days 30                 Please visit www.kms.com for support               Comments                 Please visit www.kms.com for support               Modings Into al logon ++> A 53157 D. 101 1 L 1 0. 25 P. 1 W 9 Overdial 33 00 80+ days 30                 Please visit www.kms.com for support               Comments                 Please visit www.kms.com for support               Comments                 Please visit www.kms.com for support               Comments                 Please visit www.kms.com for support               Comments                 Please visit www.kms.com for support               Comments                 Please visit www.kms.com for support               Support                 Please visit www.kms.com for support               Support                                                                                                    |                                                                           |
| E Please visit www.kms.com for support Hotdings keto at logon ↔ A 53167 D 101.1 L 1.0.25 P.1 W 3 Overdial. 30 OD 68+ days. 30 Mid@wdf 28.17). 00.M0 Elsen keto j Garver (soch)                                                                                                    |                                                                           |
| Please-visit www.lmms.com for support         Holdings into at logon ++> A 53157 D: 10 I: 1 L: 1 0: 25 P: 1W 9 Overvise: 30 OD 64-days: 30           P         C         C         C                                                                                                    |                                                                           |
| Please visit www.kms.com for support         Holdings lefs al logon ++> A 53157 D. 10 I: 1 L: 1 0: 25 P. 1W 9 Overdid: 33 00 M/s days: 30           P         Image: Mage: Ma                                                                                |                                                                           |
| Please visit www.kms.com for support               Hotdings Info at logon ++> A 53157 D 101 1 L 1 0 .25 P 1 W 3 0 vwddat 30 00 80 · days 30                 P ID             C             C                                                                                                    |                                                                           |
| Please Visit www.lms.com for support         Holdings Info at logon ++> A 53157 D: 10 I: 1 L: 10: 25 P: 1 W 3 0 Versile: 30 OD 66+ days: 30           P         Im         Im <td< td=""><td></td></td<>                                                                                                    |                                                                           |
| Please visit www.lms.com for support               Holdings lefo artiogon ++> A 53157 D-10 E 1 L 1 0 : 25 P-1 W : 9 Overdale 30 OD 66+ days: 30                 P             CP                                                                                                    |                                                                           |
| Please visit www.kms.com for support               Holdings Into al logon ++> A 53157 D. 10:1 L 1 0:25 P. 1W; 9 Overdid: 33:00 Ho+ days: 30                 P Image Ministry (Ministry) (Ministry)                                                                                                    |                                                                           |
| Please visit www.lms.com for support         Holdings lefo artigon ↔ A 53157D-1911 L 1 0.25P 1 W 3 Overdial. 30 00 68+ days. 30           P         C         C                                                                                                    |                                                                           |
| Please visit www.tms.com for support     Holdings Info al logon ↔ A 53157 D. 10 L 1 L: 1 0. 25 P: 1 W 9 0 vedial: 30 0D 80 days 30                                                                                                    |                                                                           |
| ■ Please visit twww.lms.com for support          Holdings life at logon ↔ A 53157/0.10.11.L10.25 P.1 W/9 Overdial® 30 OD 66+ days: 30                 P IOP                                                                                                    |                                                                           |
| P (D) C mod (Are two) (Server (local) )                                                                                                    | 3/7/2023 3:25 PM                                                          |
| MS(Build 3.3.17): D(MO (Diver Ims.) (Server (local) )                                                                                                    | ¶ (1)) a <sup>ff</sup> 3/7/2023                                           |
| E SWIFT                                                                                                    |                                                                           |
|                                                                                                    |                                                                           |
| ▼ Start Over UCAdeb Bag ■E MARC Display ▼ Brurn to Browse 3,# Limit Sort Search → Another Search                                                                                                    |                                                                           |
| ISN System Sorted Search                                                                                                    |                                                                           |
| Unit search to available items                                                                                                    | <b>.</b>                                                                  |
|                                                                                                    | Previous Record Next Record                                               |
| Author Enterson, John M., 1943.<br>Title The case of the one-word Killer stud home / John R. Erickson : illustrations by Gerald L. Islames.                                                                                                    | Resources                                                                 |
| Imprint Austin, Tex.: Texas Monthly Press, [1989]                                                                                                    | Find More Resources                                                       |
| 01999                                                                                                    | MOBIUS                                                                    |
| Request this item                                                                                                    |                                                                           |
| Alliance - Longmont Public Library Ulliance - Salida Regional Library                                                                                                    |                                                                           |
| Library Shelving Location Electronic Link Pick and Pull Free Marc X ext Status                                                                                                    |                                                                           |
| Alliance - Longmont Public Longmont Jurier Fiction AVAILABLE AVAILABLE                                                                                                    |                                                                           |
| Literary Click on MARC DISPLAY Button at the top of the screen.                                                                                                    |                                                                           |
| Ubrary SRL J Fiction C336 AVAILABLE AVAILABLE                                                                                                    |                                                                           |
| OX I                                                                                                    |                                                                           |
|                                                                                                    |                                                                           |
| Description 140 pages : Blustrations ; 20 cm.                                                                                                    |                                                                           |
| age Ohldren k dgt<br>text/umediated volume/                                                                                                    |                                                                           |
| Subject Dogs - Fiction.                                                                                                    |                                                                           |
| Detective and mytery fiction.<br>Homeware first $\alpha$                                                                                                    | <u> </u>                                                                  |
| CIICK OK to proceed, then click MARC Display t                                                                                                    | 0                                                                         |
| Western stories - Avenue fiction.                                                                                                    |                                                                           |
| Ericson, John R, 1913- Hank the Covelog: a proceed to the next entry Step.                                                                                                    |                                                                           |
| Note 6.                                                                                                    |                                                                           |
|                                                                                                    |                                                                           |
| Accelerated Reader AR 5.5 4.0.                                                                                                    |                                                                           |
| Accelerated Reader AR 5.5.4.0.<br>Reading Council 890.6.00.6.Q04941.                                                                                                    |                                                                           |
| Accelerated Reader AR 5.5.4.0.<br>Reading Council 890.6.00.6 Q0H41.<br>"A Namerick back"-P. [4] of cover.<br>Summary Hawkin the counder near the mercure as a wild, one-event hours creates have on the ranch but once of bic nutreasours channel and bin into more trouble than he                                                                                                    |                                                                           |
| Accelerated Reader AR 3.5.4.0.<br>Reading Countil 896 5.00 200441.<br>'All America Load's -PL (all or core.<br>Summary Hask the covedge goes to the rescue as a wild, one-eyed horse creates have con the ranch but some of his outrageous stants get him into more trouble than he<br>but the cover of the cover of the cov |                                                                           |

LRMS, Inc. Support 877-700-5767 or support@lrms.com pg. 3

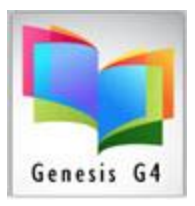

- 3. On the next screen you will see the small gray window at the top (in the middle) referencing the Tagged Display to show a Full MARC record.
- 4. To add This Record requires this sequential step.

Now click on "Tagged display" (in blue).

|    | (Build 3.8.17) : DEMO (User: Irms ) (Server: (local) )                                                                                                    |                                                                                                 | -                               | a ×           |
|----|----------------------------------------------------------------------------------------------------|-------------------------------------------------------------------------------------------------|---------------------------------|---------------|
|    | TOSpector                                                                                                    | Encore Map Here Sea                                                                             | rch Advanced Search             | Help          |
|    | 001 1963061<br>002 196200173354.0<br>003 196200173354.0<br>004 19620503 / 2014<br>005 19620503 / 2014<br>005 1962050 / 2014<br>005 196205 / 2014<br>005 196205 / 2014<br>005 196205 / 2014<br>005 196205 / 2014<br>005 196205 / 2014<br>005 196205 / 2014<br>005 196205 / 2014<br>01 1<br>01 1<br>01 1<br>01 1<br>01 2<br>01 2<br>0<br>01 2<br>01 2<br>0 | To add this Displayed MARC Record<br>Click<br>This Pink colored button                          |                                 |               |
|    | <ul> <li>401 0011</li> <li>401 0011</li> <li>401 0011&lt;</li></ul>                                                                                                    |                                                                                                 |                                 |               |
|    | 10         0           11         0           12         0           12         0           12         0           12         0           12         0           12         0           12         0           12         0           13         0           14         0           15         0           16         0           16         0           16         0           16         0           17         0           18         0           19         0           10         0           10         0           10         0           10         0           10         0           10         0           10         0           10         0           10         0           10         0           10         0           10         0           10         0           10         0           10         0                                                                                                    | Full MARC Record view                                                                           |                                 |               |
| 64 | Please visit www.lms.com for support                                                                                                    | Holdings Into at lagon +++ A: 53157 D: 10 I: 1 L: 1 0: 25 P: 1 W: 9 Overate: 30 OD 60+ days: 30 | 3/7/2023 3:3                    | 37 PM         |
|    | ዶ 🖽 🧀 🛃 📩                                                                                                    |                                                                                                 | ም 40) ቆ <sup>ይ 3.3</sup><br>3/7 | 7 PM<br>/2023 |

Click the "PINK colored" button: "**TO USE THIS ITEM**" This Record (Do NOT click unless you see the Full MARC data).

|                                                                                                    | M<br>RAC<br>E O                                                                                                    | Encore Map New Search Advanced Search                                                      |
|----------------------------------------------------------------------------------------------------|----------------------------------------------------------------------------------------------------|--------------------------------------------------------------------------------------------|
| ANDED 00000mm s200001 s 4500<br>1 IE45001<br>3 OCLC<br>0 595072012534,0<br>0 5920453 /AC/401<br>0 6920453 /AC/401<br>0 077154451 (Spaperhambolice1.5<br>0 077154451 (Spaperhambolice1.5<br>0 0771545451 (Spaperhambolice1.5<br>0 0771545451 (Spaperhambolice1.5<br>0 0771545451 (Spaperhambo | ◆ Start.Corr 🕊 Researc.Dassier 🕊 Reben.In.Rowee 😤 Limit.Sort.Search 🖉 Another.Searc                                                                              | Answer this question as "YES" to add a new record.                                         |
| <pre>0 00 00 00 00 00 00 00 00 00 00 00 00 0</pre>                                                                                                    | MARIC Action Add as a new recentl? (clubing new will attempt to update an environing ISBN mumber in your MARIC records, etherwise it will add an environ Yes Nor |                                                                                            |
| <ol> <li>I hank the Coulds jive</li> <li>TA Assert hout ~-D; [1] of cover.</li> <li>TA have hout ~-D; [1] of cover.</li> <li>Hask the coulds gues to the rescue as a wild, one-wyed<br/>horse creates have on the ranch but nome of his<br/>outrageous stunts get him into more trouble than he<br/>hargained for.</li> <li>6.5;</li> <li>A Accelerated Reader AR[c5.5]64.0.</li> <li>Beading Counter[hB00[cf.00]66]0294941.</li> <li>O DegstPHCtenion. [hhttps://l.d.org.gov/authorities/subjects/</li> </ol>                                                                                                    |                                                                                                    | Answering "NO" will attempt to<br>Update a matching ISBN<br>number within your collection. |
| ab2000102051                                                                                                    |                                                                                                    | Be sure collection ISBN                                                                    |

Next to appear is: MARC Action, Add a new record? Answer [Yes] if this is the new record you want to add to your database.

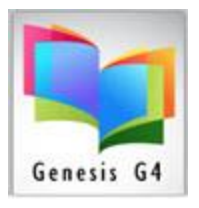

Selecting [No], looks to match up ISBN numbers of the new found record to an existing ISBN number within your collections to improve an existing MARC record that's already in your database. When it finds a match, it will replace your existing MARC record with the new found record. (To use this, overwrite feature, you must have confidence within the accuracy of existing ISBN record numbering)

| rospector 🥊 📖 To USE THIS IT                                                                                                    | M<br>IRC<br>ED                                                                                                    | Encore Map New Search                | th Advanced Search Help |
|----------------------------------------------------------------------------------------------------|----------------------------------------------------------------------------------------------------|--------------------------------------|-------------------------|
| SWIFT                                                                                                    |                                                                                                    |                                      |                         |
|                                                                                                    | 🔶 Start Over 🐗 Regular Display 🐗 Return to Browse                                                                                                    | St Limit/Sort Search PAnother Search |                         |
| <pre>XzDEE 00000cms a2206012 4500 00 10963051 4500 00 1096305 4 00 1096305 4 0001 1096305 4 0001 1096305 4 0001 1096305 4 0001 1096305 4 0001 1096305 4 0001 1096305 4 0001 109731440 graking bookid55.95 1000000000000000000000000000000000000</pre>                                                                                                    | Cheese Calaction<br>Cheese Calaction to place MARC<br>Way Coll LET For<br>OK<br>Cheese Calaction my Network Collect<br>Collection my Network Collect<br>Collection my Network Collection<br>Collection Collection March Collection<br>Collection Collection Collection<br>Collection Collection Collection<br>Collection Collection<br>Collection Collection<br>Collection Collection<br>Collection Collection<br>Collection Collection<br>Collection Collection<br>Collection Collection<br>Collection Collection<br>Collection Collection<br>Collection<br>Collection Collection<br>Collection<br>Collection | Pick a Collection to place this re   | cord                    |
| 13     volume the lickscarcise       1     inage locklicen lickscarcise       1     inage locklicen lickscarcise       1     inage locklicen lickscarcise       10     ac.       10     ac.       10     ac.       10     ac.       10     ac.       11     bc.       12     bc.       13     ac.       14     bc.       15     bc.       16     bc.       17     bc.       18     bc.       19     bc.       10     bc.       10     bc.       11     bc.       12     bc.       13     bc.       14     bc.       15     bc.       16     bc.       17     bc.       18     bc.       19     bc.       10     bc.       10     bc.       11     bc.       12     bc.       13     bc.       14     bc.       15     bc.       16     bc.       17     bc.       18     bc.       19     bc.       10     b                                                                                                    |                                                                                                    | Click "OK" to proceed.               |                         |
| <ul> <li>b200112031</li> <li>0 Dogityvanile fiction.j0https://id.loc.gov/as<br/>aubjects/ab200102337</li> <li>0 Westen storisei0https://id.loc.gov/aubhcibia<br/>abb5142871v3/wenle fiction.j0https://id.loc<br/>authoritis/ubjects/ab9001687</li> </ul>                                                                                                    | all three items                                                                                                    | и                                    |                         |
| Personal Annual Annua | Info at logon and 4: 53157 D 101 11 10 25 D 1 W 9 O and in                                                                                                    | 10 OD 50+ desiz 30                   | 3/7/2023 3.59 DM        |

A dialog window appears: "**Choose Collection to place MARC**". Choose the collection you want to place this MARC record in (normally you would choose your Main Collection). Click on the down-arrow and select the collection you want to place this MARC record in, and then click on [OK]. Note: Do check all three boxes as shown above.

| <pre>kine in the set of the set of the set o</pre> | rospector ແ 💷                                                                                                    | Encore Ma                                                                                                    | o New Search | Advanced Search | H |
|----------------------------------------------------------------------------------------------------|----------------------------------------------------------------------------------------------------|----------------------------------------------------------------------------------------------------|--------------|-----------------|---|
| <pre>start = 0 = 0 = 0 = 0 = 0 = 0 = 0 = 0 = 0 =</pre>                                                                                                    | SWIFT                                                                                                    |                                                                                                    |              |                 |   |
| <pre>Lace to solve a 220001 4 4000</pre>                                                                                                    |                                                                                                    | 🔶 Start Over 🐗 Requiar Display 🐗 Return to Browne 🔅 Limit Sort Search 🖉 Another Search                          |              |                 |   |
| ab51462871454wanila finiton, Dhitps://id.lon.gov/<br>authori.ts//abjourd/ab/001677                                                                                                    | EALER DOUBCE #220001 # 4000<br>0 0000 # 2000 # 2000 1 eng<br>0 0000 # 2000 # 2000 1 eng<br>0 0000 # 2000 # 2000 1 eng<br>0 0000 # 2000 # 2000 # | Add Call Number<br>Wood grou bas to add a fULL CALL NUMBER mor?<br>Te<br>Answer "Yes" to add the<br>Call Number |              |                 |   |

LRMS, Inc. Support 877-700-5767 or support@lrms.com pg. 5

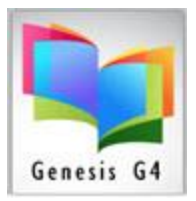

#### A dialog box will appear asking: "Would you like to add a Call Number now?" Click on [Yes]. Enter your call number when prompted to do so, confirm by clicking [

| Call Number                                                                        | ×                                                                                            |                                                                                                    |
|------------------------------------------------------------------------------------|----------------------------------------------------------------------------------------------|----------------------------------------------------------------------------------------------------|
| Enter Full Call number: (Press Escape to Abort)           813.54 ERI               | OK<br>Cancel                                                                                 |                                                                                                    |
|                                                                                    | G4 can present a Call Numb<br>the found record, it will be<br>editing, clicking [OK]will acc | per that has been associated with<br>highlighted in blue to allow for<br>cept what has been displayed. |
| Answerin<br>brings u<br>ability to                                                 | g "OK"<br>p the<br>o add.                                                                    |                                                                                                    |
| MARC ADDED<br>Successfully Added MARC record. The add holdi<br>call number promot. | Ngs window will open after the                                                               |                                                                                                    |
| Click "OK" to proceed.                                                             | ОК                                                                                           |                                                                                                    |

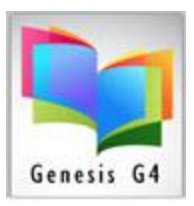

| LRMS(Build 3.8.17) : DEMO (User: Ims.) (Server: (local) ) - [Full Search Edit Catal<br>Action Previous Main Menu | ll .                                                                                                    | - a ×                            |
|----------------------------------------------------------------------------------------------------|----------------------------------------------------------------------------------------------------|----------------------------------|
| - Catalog Search                                                                                                 |                                                                                                    |                                  |
| Collection: MAIN COLLECTION                                                                                      | Show Tagged records in MAIN<br>COLLECTION Only                                                                                                    |                                  |
| Find for TITLE SEARCH                                                                                            |                                                                                                    |                                  |
| Sort by TITLE                                                                                                    |                                                                                                    |                                  |
| Next Free Barcode: 38417000256430                                                                                | Rield Clink on RED sureds for manifold control and analysis                                                                                                    | -                                |
|                                                                                                    | Edit Holdings  Remover ID Bernower Name Group Due Date Duner Code Serial Ne. Tao Barcodd                                                                                                    |                                  |
| SEARCH MAIN COLLECTION                                                                                           | Darcoor Charos Donower to Donower name Group Doe Date Owner Code Centar No Tag Darcode                                                                                                    |                                  |
|                                                                                                    |                                                                                                    |                                  |
|                                                                                                    |                                                                                                    |                                  |
|                                                                                                    |                                                                                                    |                                  |
|                                                                                                    |                                                                                                    |                                  |
|                                                                                                    |                                                                                                    |                                  |
|                                                                                                    | Print Dumo                                                                                                    |                                  |
|                                                                                                    | Add New Holdings                                                                                                    |                                  |
|                                                                                                    | Auto Number Barcode? Save Cancel                                                                                                    |                                  |
|                                                                                                    | Barcode: 38417000256430 Serial#                                                                                                    |                                  |
|                                                                                                    | Multi-Add                                                                                                    |                                  |
|                                                                                                    | Acq Date: 3/7/2023 Cost: Circ Code: 92 V Loc Code: LRC Vendor Code: LRMS V                                                                                                    |                                  |
|                                                                                                    | Owner Code: I PMAS + Copy Status: A + Fund Code: TECH + Vol: Issue:                                                                                                    |                                  |
|                                                                                                    |                                                                                                    |                                  |
|                                                                                                    |                                                                                                    |                                  |
|                                                                                                    |                                                                                                    |                                  |
|                                                                                                    |                                                                                                    |                                  |
|                                                                                                    | No Circulation History                                                                                                    | Select Save to add a             |
|                                                                                                    |                                                                                                    | single converuse                 |
|                                                                                                    |                                                                                                    | single copy of use               |
|                                                                                                    |                                                                                                    | "Multi-Add to                    |
|                                                                                                    | Copy Status Legend                                                                                                    | increase the numer of            |
|                                                                                                    | A=Available ; B=Bindery Repair ; D=Damaged or Destroyed ; H=Hold ; I=Inter Library Loan ; L=Lost ; M=Missing; O=Out;<br>P=Paid; W=Withdrawn                                                                                                    | increase the numer of            |
|                                                                                                    |                                                                                                    | copies                           |
|                                                                                                    |                                                                                                    |                                  |
|                                                                                                    |                                                                                                    |                                  |
|                                                                                                    |                                                                                                    |                                  |
| Please visit www.lms.com.for.support                                                                             | Holdings Info at logon ==> A 53157 D 101 11:1 0 25 P 1 W 9 Overder 30 0D 68+ days: 30                                                                                                    | 3/7/2023 4-23 PM                 |
|                                                                                                    | <ul> <li>Howing and an again measurement of the transforment of the order of the order of th</li></ul> | 5///2023 94.23 F M               |
|                                                                                                    |                                                                                                    | ¶⊋ 4%) d <sup>®</sup> 3/7/2023 ↓ |

G4 will display "MARC Added - Successfully Added MARC" window, click [OK].

| Bight Dick on BED words for possible correct spelling.<br>Edit Holdings                 |                           |                                  |                              |            |                   |                                        |                          |             |
|-----------------------------------------------------------------------------------------|---------------------------|----------------------------------|------------------------------|------------|-------------------|----------------------------------------|--------------------------|-------------|
| Barcode                                                                                 | Status                    | Borrower ID                      | Borrower Name                | Group      | Due Date          | Owner Code                             | Serial No                | Tag Barcode |
| 38417000256430                                                                          | Α                         |                                  | N/A                          |            |                   | LRMS                                   |                          |             |
| Add New Holdings<br>✓ Auto N<br>Barcode: 384170<br>Acq Date: 3/7/20<br>Owner Code: LRMS | umber B<br>0025643<br>123 | arcode?<br>I1 S<br>Cost: Cost: A | erial#<br>Circ Code: 92 V Lo | uc Code: [ | Save<br>RC V<br>V | Car<br>Multi-Add<br>Vendor Code<br>ol: | Print Dymo<br>Barcode(s) | e∑it        |

The "**Edit Holdings**" window will now be displayed to allow adding the local holdings/copies information. <u>Please notice</u> the [**Add New Holdings**] button is highlighted. Click this button and the cursor move to the Barcode field or if auto-numbering is switched on a barcode number will appear.

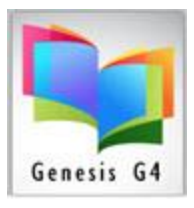

**Manual entry of the Barcode**: If you have a pre-printed barcode label on the book, you can scan or manually type in your barcode number. Note: It is generally best to scan the barcode number in to avoid mistakes that might occur if you manually type it in.

**Auto Number Barcode:** If you don't have a pre-printed barcode label to scan or type in, you can click on the "Auto Number Barcode" option (located above the barcode field), and G4 will assign the next available un-used barcode number.

#### ADD HOLDINGS

Complete the entry of the holdings by selecting from the drop-down menus. The Acquisition Date is automatically assigned to the day of cataloging along with setting the Copy Status Code set to "A", if necessary, both can be changed. Add the selectins to all of the Holding primary local information fields (i.e. Cost, Circ Code, Loc Code, Vendor Code, Owner Code, Copy Status and Fund Code). Always remember to "**Save**" your entries.

Click on [**SAVE**] so that all the work you just did will be saved. You will now get a small window that says: Success, Record Saved Successfully. Click on [**OK**].

| G4 Library Archive Management System X |  |  |  |  |
|----------------------------------------|--|--|--|--|
| This transaction has been completed.   |  |  |  |  |
| ОК                                     |  |  |  |  |
|                                        |  |  |  |  |

Note: You will notice that the Edit Holdings window will remain open. G4 does this in case you have another copy (holdings information) of the book to add. If no additional copies are needed, click on the [X] in the upper right corner of the Edit Holdings window. After clicking on the [X], a window will appear that says: **"This transaction has been completed",** click [OK]. After clicking [OK] you will still see the MARC record on the screen that you downloaded from the Library of Congress.

Now on to the next record 😊